#### Írta: Meemaw

Nem tudom, hogy vagy ezzel, de nekem dokumentálnom kell, amit teszek és dolgokat, amikre emlékeznem kell. Többségünk feljegyzi a megbeszéléseken, amit az előadó mond, különösen, ha az új, megjegyezni való. Ha hívásom van, feljegyzem, ám ha gépben vagyok, akkor valamilyen jegyzetelő programot szeretek használni a jegyzeteléshez. A Synaptic-ban számos cédulázó programot találtam.

#### Xfce panelhez feljegyzés widget

Asztali környezetként Xfce-t használok, ezért az első dolgom az volt, hogy az Xfce-n belül kerestem programot. Így nem kell semmi pluszt telepíteni. Úgy tűnik, hogy van már egy szép cetliző widget, amit hozzáadhatok a panelemhez.

Jobb kattintás a panelen és a **Panel-> Panelbeállítások**-ra kattintva egy ablak jelenik meg a beállításokkal, egy füllel, **Alkalmazások** felirattal. Ezt a fület kiválasztva megjeleníti a paneled elemeit.

A plusz jelre kattintva Mates - Notes elemlistát egy kapsz azokról, amiket a panelhez hozzáadhatsz. Válaszd ki a Notes widget-et és a panel végéhez hozzáadódik. Egy sárga jegyzetfüzethez hasonlatos. Jobb kattintással válaszd mozgatást és húzd a panelen, ahová akarod. Egy sima bal kattintásra jegyzetet nyit.

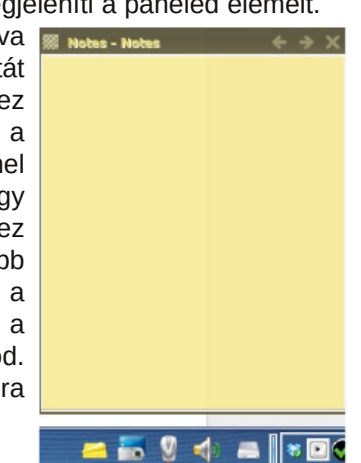

A sárga ikon a feljegyzés ablak alatt látható. A feljegyzés bal felső sarkában lévő ikonra kattintva megjelenik a feljegyzés menüje.

| Groups                                      | •                                                    |     |
|---------------------------------------------|------------------------------------------------------|-----|
| (D) New                                     | Ctrl+N                                               |     |
| Delete                                      | Ctrl+W                                               |     |
| Rename                                      | F2                                                   |     |
| Undo                                        | Ctrl+Z                                               |     |
| Always on to<br>✓ Sticky window             | p<br>w                                               |     |
| Properties About                            |                                                      |     |
| live cd<br>umount -a<br>fsck -v -f -y /dev, | <pre>/<name of="" partition<="" pre=""></name></pre> | in> |
| Dhone Motes                                 | anco IRC                                             |     |

A **Tulajdonságok** a panel ikonján jobb kattintással, vagy – ahogy fent láthatod – a fő menüből érhető el. Itt választhatod ki a feljegyzéseid színét, betűit és elhelyezését.

Ha több feljegyzés szeretnél egyben tartani, válaszd a menüből az Új pontot. Új fül nyílik az első feljegyzés ablakodban és használhatod is. Ha feljegyzésed teljesen más témájú, akkor válaszd a **Csoportok**  $\rightarrow$  Új csoport hozzáadásá-t. Amikor a menüből az új csoport hozzáadását választottad, használatra új feljegyzésablak nyílik.

| <u>G</u> roups                                                                 | Notes                       |                          |
|--------------------------------------------------------------------------------|-----------------------------|--------------------------|
| New         Ctrl+N           Delete         Ctrl+W           Rename         F2 | Phone Notes<br>Dance<br>IRC |                          |
|                                                                                | Notes 2                     |                          |
| Always on top<br>✓ Sticky window                                               | Bename group Delete group   | Shift+F2<br>Shift+Ctrl+W |
| Properties     About                                                           | Add a new group             | Shift+Ctrl+N             |
|                                                                                | (nume)                      | - +                      |
|                                                                                | ~                           |                          |
| Phone Motes Dance IPC                                                          | ~                           |                          |

A nézett feljegyzés átnevezhető egyértelműbbre, ha a menü ikonra kattintasz és az **Átnevezést** választod. A csoport átnevezése egyszerűen a **Csoportok** → **Csoport átnevezésé**-vel történik. Győződj meg arról, hogy az átnevezni tervezett csoport az aktív.

A paneli ikonra ballal kattintva az összes feljegyzés megnyílik. Jobb kattintásra menü jelenik meg a témacsoportokkal és onnan megnyithatod azt a csoportot, amelyiket akarod.

| 📓 Reminders - To-Do List 🛛 🗧 🔶 🗙                                                                     | 📓 Phone Hotes - IRC 🧼 🔶 🗙                                                      |
|----------------------------------------------------------------------------------------------------|--------------------------------------------------------------------------------|
| Grocerles<br>Photo Albums                                                                            | webchat.freenode.net                                                           |
| Housework                                                                                            | /msg NickServ REGISTER <password> (registers<br/>nickname with IRC)</password> |
| renamed to something meaningful by clicking<br>ming your group is as easy as choosing <b>Grou</b>    | /misg NickServ identify <pre>cpassword&gt;</pre>                               |
| group you want to rename is the active note.                                                         | /topic (changes IRC topic)                                                     |
| Il open all notes. Right-clicking will give you a<br>where you can open the group you want.          | /j <#name of channel> (to join an IRC channel)                                 |
|                                                                                                    | /nick <nickname> (changes nickname)</nickname>                                 |
| app. It installs to the Office section of your me<br>rew note will pop up, named simply 1. The first | ru. When<br>Ine you                                                            |
| To-Do List Mag Article Ideas Can find each note                                                      | Main Note Dance IRC                                                            |

Én a nekem megfelelő módon neveztem át itt a csoportokat. A feljegyzések másolhatók és dokumentumba illeszthetők.

#### XPad

Az **xpad** egy másik cédulázó alkalmazás. A menü Iroda részébe települ. Amikor először nyitod meg, új feljegyzés cetli jelenik meg. A feljegyzés címe az első feljegyzésbe begépelt sor lesz, így könnyen megtalálhatod a feljegyzést a címe alapján. A rendszerfiókban egy xpad ikon is megjelenik.

Az xpad fő menüje könnyen elérhető egyszerű jobb kattintással az aktív ablakon. A Tulajdonságok menü a **Szerkesztés** menüben, vagy a fiók ikonjára jobb

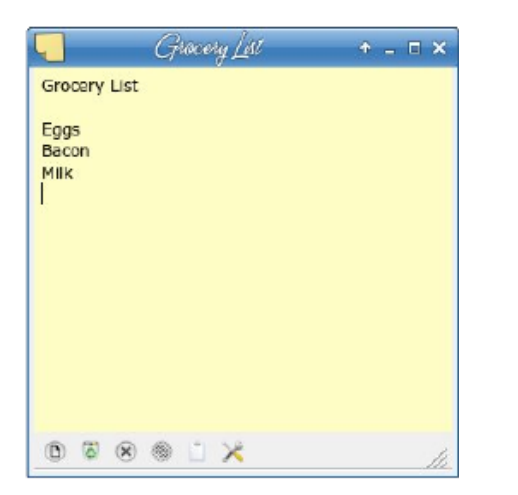

kattintásra megnyíló menüben található meg. A Nézet menünek négy eleme van: Eszköztár mutatása, Eszköztár rejtése; Görgetősáv és Ablakdekoráció.

| This is xp | ad |              |   |
|------------|----|--------------|---|
|            |    | 7            |   |
|            |    | Pad          | • |
|            |    | <u>E</u> dit |   |
|            |    | ⊻iew         | • |
|            |    | Notes        | • |
|            |    | <u>H</u> elp |   |
|            |    |              |   |

Az alul lévő eszközsáv rákattintva állítható be, így lehet a kívánt elemeket hozzáadni, vagy eltávolítani.

rendelkezik csoportosítási Az xpad nem lehetőséggel, de ettől függetlenül jó kis program. A feljegyzések nem nyomtathatók, de másolhatók és beilleszthetők szöveges dokumentumba.

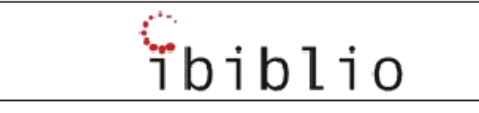

#### KeepNote

A KeepNote több mint egy ragadós cetli. Amikor megnyitod egy fájlkezelőhöz hasonlító, háromrészes ablakot látsz. Azt kéri, hogy adj hozzá egy jegyzetfüzetet és mentsd. Az enyém Meemaws Notebook. A fájlt az adott nevű könyvtárba menti a /home-omban, de ha akarod biztos mentheted akár a Dokumentumok könvvtáradba is.

|                                    | Manaer/Wellow, N.L.S. 20                                 |                 | +                  |
|------------------------------------|----------------------------------------------------------|-----------------|--------------------|
| Bie Edit Search Fogmat New So Jook | Window Bela                                              |                 |                    |
| 🖬 😸 🛞 🛯 🖬 🖉 🖉 🕾 🛔                  | # (Vendera → 20 🕃 🖬 • 🗌 • 📄 Ξ Ξ Ξ Ξ 🗐                    |                 | 8                  |
| Heemansheldbook                    | Tele                                                     | Created time    | Modified time •    |
| - D To Do List                     | - E HeemansNotebook                                      | Sum, Feb 16 D1: | 3 Sun, Feb 16 01:1 |
| 🕒 Hagazine Article Ideas           | 🗑 Trash                                                  | Sun, Feb 16 Di: | 3 Sun, Feb 16 01:3 |
| Earth Day Idees                    | <ul> <li>Te Do List</li> </ul>                           | Sun, Feb 16 Di: | 5 Sun, Feb 16 85:5 |
| D Grocery List                     | Magazine Article Edeas                                   | Sun, Feb 16 011 | 1 Sun, Feb 16 0111 |
| - 🗑 Trash                          | D Gracery List                                           | Sun, Peb Le DI: | 2 5LH, Peb 18 01:2 |
|                                    | C Earth Day Ideas                                        | Sun, Feb 16 DI: | 3 Sun, Feb 16 01:2 |
|                                    | onicolles<br>Landy<br>mose Cechning<br>Nagazine articles |                 |                    |
| kitatione chool                    | 3 pages                                                  |                 |                    |

A fa bal oldalt a jegyzetfüzeted aktuális "lapjait" mutatja. Adhatsz hozzá lapokat, vagy könyvtárakat és "leszármazott lapokat". Lapok adhatók a fő jegyzetfüzethez, leszármazott lapok pedig lapokhoz, vagy könyvtárakhoz. Én kinyitottam és egy kicsit átrendeztem a sajátomat.

| Ele gat Search Popret Vee go José Wind<br>to Bri I III III IIII IIIIIIIIIIIIIIIIIIII                                    | mart/likideni; (yinanisi                                                     |                          | •.EX                      |
|----------------------------------------------------------------------------------------------------|------------------------------------------------------------------------------|--------------------------|---------------------------|
| the line line of the line line line line line line line lin                                                             | w Belp                                                                       |                          |                           |
| D NeemawsNotebook     O To Do Ust     O To Do Ust     O To Do Ust     O Do Ust     O Bouse cleaning     D Soft Day Mean | Sans 💌 10 🖓 🗚                                                                | • L • 🛞 =                |                           |
| - D Journal                                                                                                    | The<br>Grocerles                                                             | Created time<br>04:04 PM | Neelfied time<br>04:06 PM |
| PCLINUXUS Magazine     Diagazine Article Idees     Diagazine Ideas     Diagazine Ideas     Diagazine Themes             |                                                                              |                          |                           |
| C⊧ ∰ Trash                                                                                                    | Nilk<br>Bread<br>Biggs<br>Bacon<br>Apples<br>Compes<br>Deark Cropps<br>Steek |                          |                           |
| Notebook saved 0 page                                                                                                   | 5                                                                            |                          | -                         |

A KeepNote-ban számos lehetőség van. Rendelkezik szövegformáló sávval az ablak tetején és sok további eszközt használhatsz még. Az egyik oldalam egy újság, itt az egyes bejegyzéseket elválasztom. Az Edit menüben beillesztem a mai dátumot és egy vízszintes vonalat beírás előtt. Beilleszthető képernyőkép, vagy kép, illetve fájl csatolható.

A jegyzetfüzetben kereshetsz is. Legegyszerűbb addig szélesíteni az ablakot, amíg fel nem tűnik a kereső ablak jobbra fent. Írd be a keresett paramétereket és kattints a nagyítóra.

A jegyzetfüzet szövegszerkesztőben, vagy böngészőben megnézhető.

Ami, azt hiszem, nem tetszik, hogy a formázó sáv nem szerkeszthető. Az összes szerkesztői eszköz a formázás menüben elérhető, de van pár, amit ritkán használok, azaz kisebb lehetne az ablakom, ha eltávolíthatnám azokat (vagy legalább a kereső ablakot állandóan elérhetővé tehetném).

#### Tux Cards (kártyák)

A Tux Cards a KeepNote-hoz hasonló. Hasonló kialakítást láthatsz, de három helyett két szekcióval. Egy kis oldalsávot is látsz, ami azt mondja, hogy Tux Cards, de ahogy látom nincs más szerepe (igaz, szórakozhatsz egy kicsit vele).

A bal oldali részen olvasható, hogy "root" (gyökér), ami az indító kártya. Hagyhatod úgy, ahogy van, vagy a szóra kattintva jobb billentyűvel kiválaszthatod a Properties-t. Egy ablak nyílik, benne a kártya neve. Ikont rendelhetsz a kártyához és még levédheted jelszóval is.

Kártya készíthető, ha a főcímen kattintasz jobb billentyűvel és kiválasztod az Add Entry-t. De kattint-hatsz az Insert (beilleszt) ikonra az eszközsávon is.

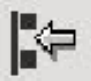

| A                                                                                                    | nan Manut                                                | PlansTanCarels.tel# - TunCarels                  | + = 0 X |
|----------------------------------------------------------------------------------------------------|----------------------------------------------------------|--------------------------------------------------|---------|
|                                                                                                    | ] n 🔁 🕅 🕅                                                | 1 £ 9 × 0 0 4 € 0 0                              |         |
| Standard                                                                                                    | <ul> <li>Sans S</li> </ul>                               | 🛕 🛛 Change Properties of conting Larty 💦 a 🛪 📜 🚃 |         |
| Pans C     Pans C     Pans C | ards<br>List<br>fries<br>mas List<br>al<br>dine<br>ideas | Properties                                       |         |
|                                                                                                    |                                                          |                                                  | RTF *   |

Leszármaztatott kártya rendelhető a kártyákhoz. Én előbb készítettem egy Magazine kártyát, majd jobb kattintás rajta és hozzáadtam egy "Article Ideas" nevű kártyát. Akár a KeepNote-nál, itt is beilleszthetsz dátumot és időt, illetve még képet is.

Annyi kártyát adsz hozzá, amennyit csak akarsz és készíthetsz másik fájlt egyéb információkkal.

Ami az oldalsávot illeti, csak szórakozásra való. Megváltoztathatod a szöveg színét és helyét. Másik vicces lehetőség az oldalsáv kaktusz. Az **Options** ablakban a **SideBar** fülnél állítható be. Nevet adhatsz a kaktusznak és amíg a TuxCard-ot használod véletlenszerű kaktuszkert növekszik az oldalsávban.

Noha a Tux Cards egy kicsit más, jó jegyzetrendezőnek tűnik. A jegyzetek HTML-ben exportálhatóak.

#### Jegyzetkészítő applet Cairo Dock-hoz

Ezt találtam a Synaptic-ban. A kézikönyv szerint a "Gnote, vagy Tomboy notes a Cairo Dock-ból közvetlenül vezérelhető". Amikor a Cairo Dock-hoz hozzáadod, egy ragadós cetli ikont látsz majd, a közepén nullával. Középsővel kattintva az ikonra jegyzet adható hozzá (vagy jobb kattintás és az Add note kiválasztása után). Megjelenik egy ablak az aktuális dátummal és idővel a címében.

|                           | cáino-dock | + _ = × |
|---------------------------|------------|---------|
| Itle: Sat-15-Mar_08:17:5- | t AM       |         |
|                           |            |         |
|                           |            |         |
|                           |            |         |
|                           |            |         |
|                           |            |         |
|                           |            |         |
|                           |            |         |
|                           |            |         |
|                           |            |         |
|                           |            |         |
|                           |            |         |
|                           |            |         |

Nevet adhatsz a feljegyzésnek. Én a dátumot és időt a a szerkesztési részbe vittem át és egy sokkal többet mondó címet adtam neki.

|                        | cano-dock | + _ = × |
|------------------------|-----------|---------|
| Title: To-do List      |           |         |
| Sat-15-Mar_08:00:16 AM |           |         |
| Workout                |           |         |
| Groceries              |           |         |
| Talk to Lisa           |           |         |
|                        |           |         |
|                        |           |         |
|                        |           |         |
|                        |           |         |
|                        |           |         |
|                        |           |         |
|                        |           |         |
|                        |           |         |
|                        |           |         |
|                        |           |         |
|                        |           |         |

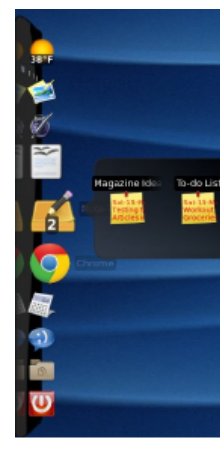

Amikor nyitnál egy feljegyzést, menj az egérmutatóval a dockon lévő ikonra. A feljegyzéseidet szimbolizáló ikon jelenik meg a dock mellett, és ott kattinthatsz a megnyitni szándékozottra. Ha törölnél egy feljegyzést, jobb kattintás rajta és válaszd a **Delete This Note** pontot.

#### **KNotes**

A Kde-ben sok jól működő program van. Egy ilyen a cetliző KNotes. Hogy legyen KNotes, a kde-pim csomagot telepíteni kell. Amikor megnyitod a KNotes-ot, az első feljegyzésed jelenik meg. Az aktuális dátum és idő kerül a címsorba, de jobb kattintással rajta, vagy az alsó sávon, kiválaszthatod az átnevezését.

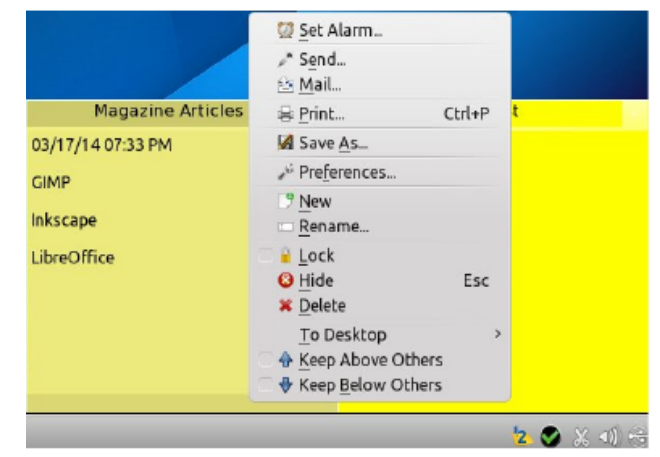

Ebben a menüben található a Tulajdonságok is, ami lehetővé teszi, hogy a jegyzetednek és a szövegnek más színt válassz. Vedd észre, hogy a jegyzeted kinyomtatható, zárolható, vagy éppen törölhető. E jegyzetprogramnál riasztás is beállítható a feljegyzéshez, vagyis később "felugorhat", hogy emlékeztessen valamire a feljegyzésben.

|   | To-Do list                                    |   |
|---|-----------------------------------------------|---|
|   | 03/16/14 03:44 PM                             |   |
| ٥ | To-Do list - KNotes 🛛 ? 👅 🔺                   | × |
| ſ | Scheduled Alarm                               |   |
| C | No alarm                                      |   |
| 0 | ) Alarm <u>a</u> t: 03/20/14 🛛 🗸 07:30 PM 🕤 🗸 | • |
|   | V OK Ø Cance                                  |   |
| _ |                                               | _ |
|   |                                               |   |

A feljegyzésen belül jobb kattintásra másik menüt kapsz, itt további lehetőségekhez jutsz, közötte

kivágás, másolás és beillesztés, helyesírásellenőrzés, szövegfelolvasás és dátum beillesztése.

| To-Do list                        |                                                       |                                |
|-----------------------------------|-------------------------------------------------------|--------------------------------|
| 03/16/14 03:44 PM                 | D so Undo<br>@ <u>R</u> edo                           | <b>Ctrl+Z</b><br>Ctrl+Shift+Z  |
| Groceries<br>Housework<br>Workout | 셨 Cut<br>Copy<br>Copy<br>Copy<br>Copy<br>A Delete     | Ctrl+X<br>Ctrl+C<br>Ctrl+V     |
|                                   | Select All                                            | Ctrl+A<br>ng<br>heck<br>itions |
|                                   | ♣ Find<br>↓ Find Next<br>Replace                      | Ctrl+F<br>F3<br>Ctrl+R         |
|                                   | <ul> <li>G Speak Text</li> <li>Insert Date</li> </ul> |                                |

Ez egy jó kis cetli program a KDE felhasználóknak. Feljegyzéseidet nyomtathatod, innen e-mailezheted és úgy is beállíthatod, hogy a feljegyzés a hálózaton belül menjen valakinek.

#### **KJots**

A KJots egy kicsit más, de még mindig fájlkezelő formátumú. Amikor először megnyitod, ha van, akkor importálja az Akonadi információit (én nem használok Akonadi-t) és hozzáad egy lapot a fához. Ezután két szekciót jelenít meg induláskor: Notes és Local Notes, ugyanakkor lehet még két másik lap is, az akonadi\_akonotes\_resource\_0 és az akonadi\_akonotes\_resource\_1 nevü.

Ezután kezdhetsz könyveket és lapokat hozzáadni. A tennivalóim listája az egyetlen lap most, ami hozzáadható. Ugyanakkor a magazinos feljegyzéseim több elemből állnak, azokat elkülönítve szeretem tárolni, ezért könyvet adtam hozzá és ezután a lapokat. Amikor a **New Book**-ra kattintasz, a KJots egy új lappal együtt adja hozzá. Jobb kattintással egyenként átnevezheted azokat. (középen fent)

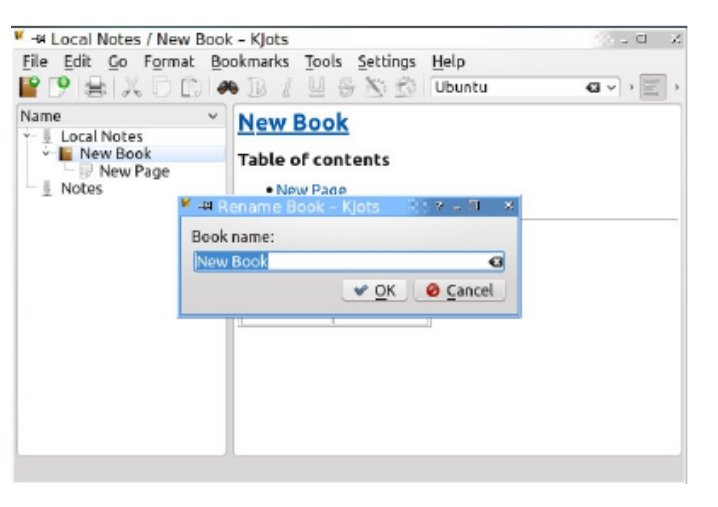

Ha az információidat könyvekbe és lapokba rendezed, akkor a fa tetejére kattintással jobb oldalt a kiválasztottakról vázlatot jelenít meg. Hasonló rendbe szervezve a jegyzeteidhez, vagy akár a fa fő részéhez hivatkozások jelennek meg. Így, ha akarsz, ugorhatsz a különféle feljegyzéseidre. Az ablak jobb oldalát görgetve megmutatja az összes feljegyzésedet, ám ha a fenti linkekre kattintasz, lekerülsz az adott feljegyzéshez.

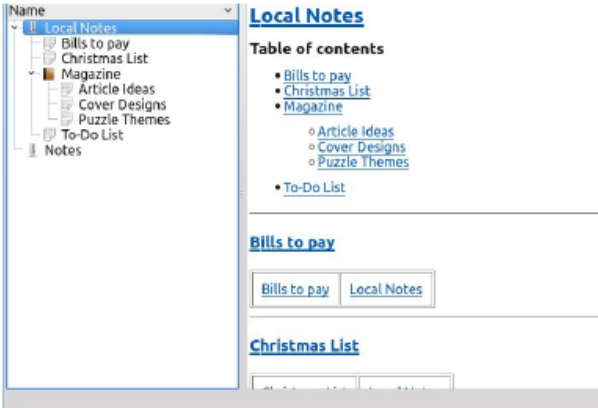

A fájlt exportálhatod is. Menj a **Fájl** → **Export**-hoz és szöveg-, HTML- vagy könyvfájlként exportálhatsz. A könyvfájl hasonlít egy könyvhöz, a szakaszok neveit mint fejezetcímeket jelenítve meg. A HTML fájl böngészőben megnyitható és nagyjából a KJots jobb oldali ablakához hasonlatosan néz ki. Hasznos, ha egy munkatársnak akarsz leírást küldeni. Kattints az adott leírás fejlécén és válaszd az exportálás HTML-ként. A KJots az adott részt exportálja és csakis az adottat, így elküldhetem a Magazine vázlatát parnote-nak anélkül, hogy elküldeném a Karácsonyi listámat, vagy a Tennivalóimat. Van még mód a kinyomtatásra is.

| 🎽 🗝 Local Notes    | / New Page – K | ots                 |        | 80 - <b>0</b> × |
|--------------------|----------------|---------------------|--------|-----------------|
| File Edit Go       | Format Bookm   | arks Tools Settings | Help   | _               |
| P New Page         | Ctrl+N         | 8 U S 🖄 😥           | Ubuntu | a < , E ,       |
| Wew Book           | Ctrl+Shift+N   |                     |        |                 |
| Export             | >              | To Text File        |        |                 |
| <u>Delete Page</u> | Ctrl+Del       | 😻 To HTML File      |        |                 |
| W Delete Book      | Ctrl+Shift+Del | To Book File        |        |                 |
| Ename              | Ctrl+M         |                     |        |                 |
| Se Print           | Ctrl+P         |                     |        |                 |
| S Print Preview    |                |                     |        |                 |
| Quit               | Ctrl+Q         |                     |        |                 |
|                    |                |                     |        |                 |
|                    |                |                     |        |                 |
|                    |                |                     |        |                 |
|                    |                |                     |        |                 |
|                    |                |                     |        |                 |
|                    |                |                     |        |                 |
|                    |                |                     |        |                 |

Mint a többieknek, a KJots-nak is sok ió tulajdonsága van. Ugyanakkor azt is észrevettem, hogy a Beállításoknál csak a mentés gyakorisága állatható be. Nincs mód az alap szövegformátum változtatásának, azt csak az egyes ablakokon belül lehet. Természetesen a rendszer alapbeállításait alkalmazza. így vissza kell menni а KDE beállításánál а Munkaasztalhoz és ott megváltoztatni az alapbeállításokat, ha mást akarsz.

#### Notes Widget KDE panelhez

Ezzel nem számoltam. Úgy adod hozzá, akár a többi widget-et a KDE-nél. Ugyancsak a KDE alapbeállításait használja, ha csak a Tulajdonságoknál nem változtatod meg. A furcsa benne, hogy csak egy feljegyzésed lehet. Kinagyíthatod, ha karod, de nem nyithatsz újat anélkül, hogy ne adnád a widget-et ismét a panelhez, így további widget ikont kapva.

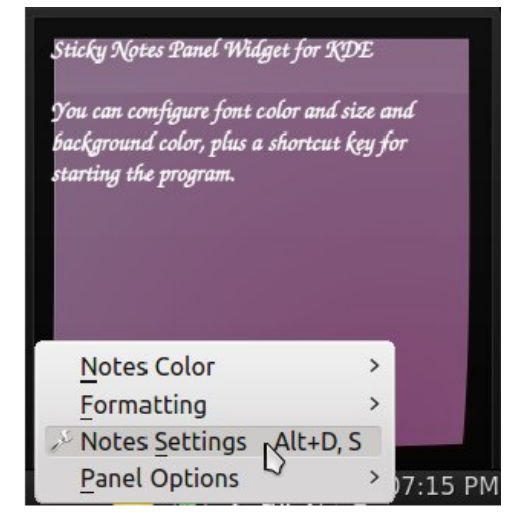

Ha KDE-t használsz és több mint egy ragadós cetli kell, akkor jobb ha KNotes-ot, vagy KJot-ot használod.

Linuxban biztos sokkal több jegyzet alkalmazás van, és ha ezektől eltérőt használsz, akkor küldj nekem egy személyes üzenetet a fórumra és jelezd, melyik az. Sok ember egyszerű szövegfájlokat használ, amiket időről, időre frissít. Akárhogyan is rendszerezed gondolataidat, csak van egy alkalmazás, amit szeretni fogsz!

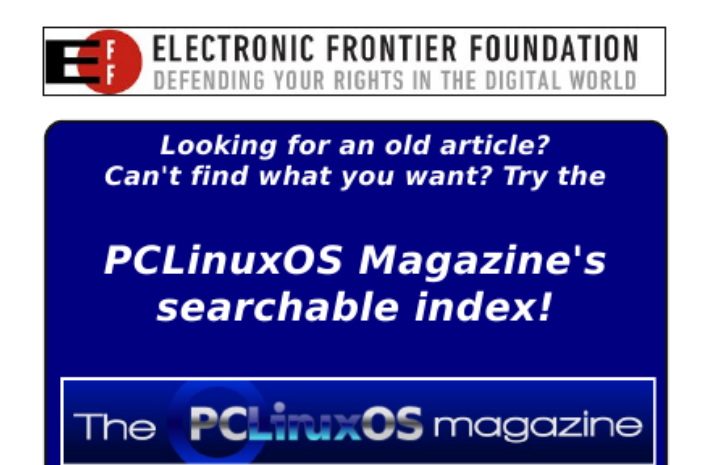

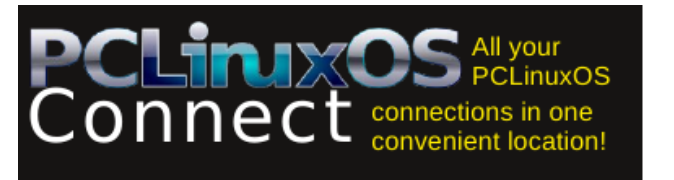

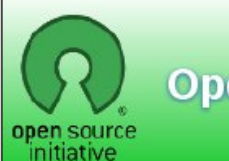

**Open Source Initiative** 

# **Screenshot Showcase**

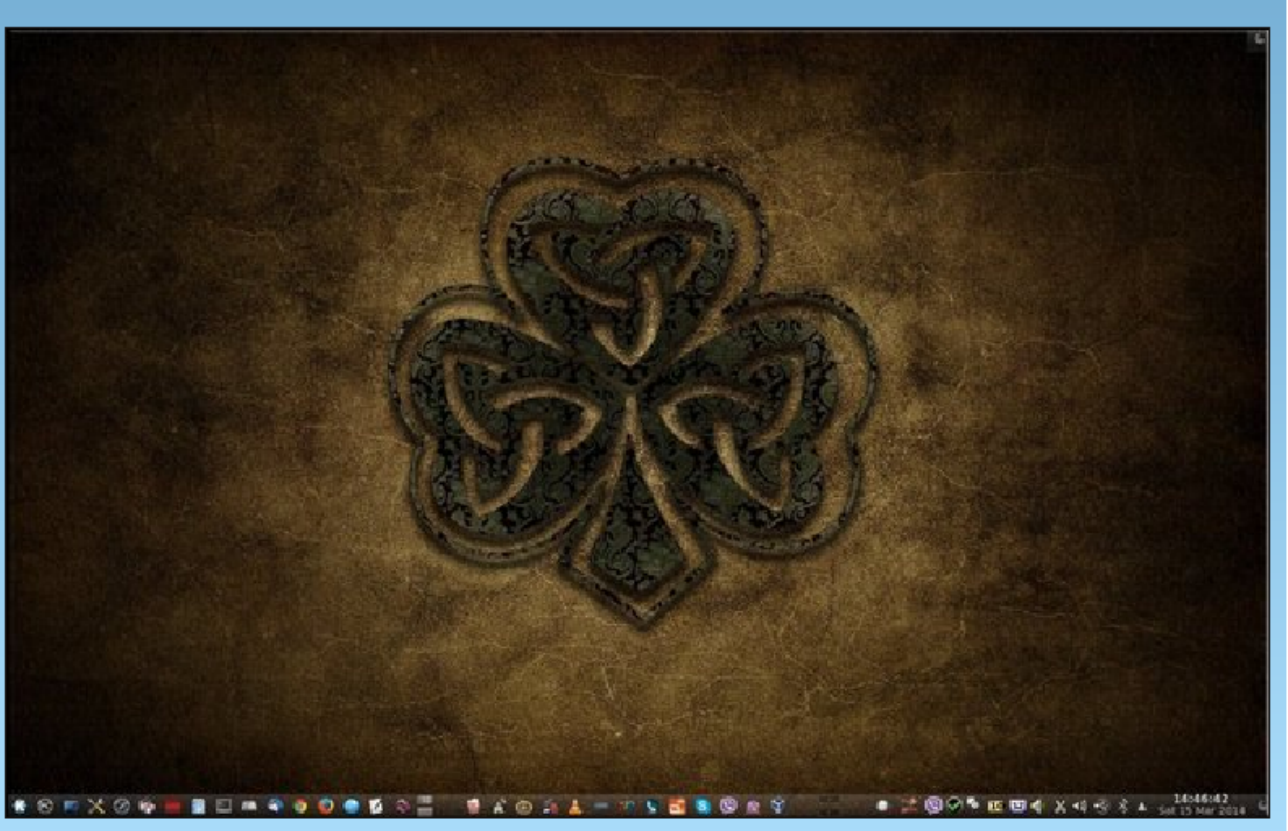

Posted by Just17, March 15, 2014, running KDE.